## SDU FORCEPOINT VPN PROFIL DÜZELTME VE HATA GİDERME İŞLEMLERİ KILAVUZU

## (Windows 10/11/8.1)

1. "Başlat" menüsünden "ForcePoint VPN Client" uygulamasını çalıştınız.

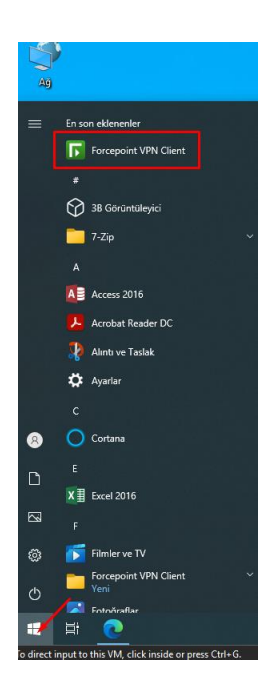

2. Sağ alt köşede bulunan ForcePoint VPN uygulama simgesine sağ tıklayarak açılan menüden "Properties" tıklayınız.

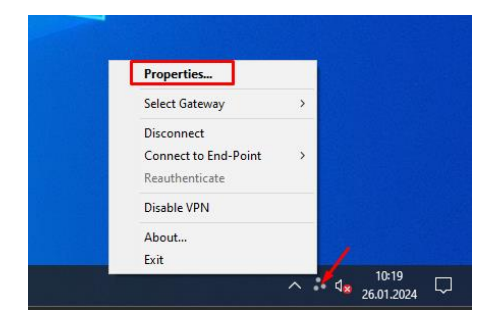

3. Gelen ekranda "Gateways" menüsünü açınız.

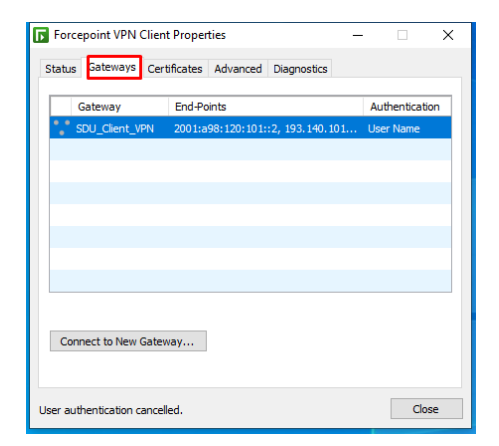

4. Listede bulunan "SDU\_Client\_VPN" öğesine sağ tıklayıp "Remove Gateway" tıklayınız.

| Forcepoint VPN         | V Client Proper |             |       | -                                                    |                       | ×                 |            |           |   |
|------------------------|-----------------|-------------|-------|------------------------------------------------------|-----------------------|-------------------|------------|-----------|---|
| Status Gateway         | S Certificates  | Advanced    | Diag  | nostics                                              |                       |                   |            |           |   |
| Gateway                | End-Po          | ints        | .2 10 | 2 140                                                | 10.1                  | Authentic         | ation      |           |   |
| Solo_client            | _VPN 2001:a     | 96:120:101: |       | Activ<br>Coni                                        | <b>vate G</b><br>nect | ateway            |            |           |   |
|                        |                 |             | 0     | Coni<br>Rem                                          | nect to<br>ove Ga     | End-Poin<br>teway | t          |           | > |
|                        |                 |             |       | Auth                                                 | entica                | tion              | A Contific | ata Stora | > |
|                        |                 |             | -     | Disal                                                | ole Sec               | ure Doma          | in Logon   |           |   |
| Connect to New Gateway |                 |             |       | View Gateway Configuration<br>Connect to New Gateway |                       |                   |            |           |   |
| User authentication    | cancelled.      |             |       |                                                      |                       | (                 | Close      |           |   |

5. Eski öğeyi listeden kaldırdıktan sonra "Connect to New Gateway" butonunu tıklayarak tekrar yeni Gateway ekleme işlemi başlatınız.

| Force                            | point VPN | Client Proper | ties     |             | -    |            | × |
|----------------------------------|-----------|---------------|----------|-------------|------|------------|---|
| Status                           | Gateways  | Certificates  | Advanced | Diagnostics |      |            |   |
|                                  | Sateway   | End-Poi       | nts      |             | Auth | entication | ^ |
|                                  |           |               |          |             |      |            |   |
|                                  |           |               |          |             |      |            |   |
|                                  |           |               |          |             |      |            |   |
|                                  |           |               |          |             |      |            |   |
|                                  |           |               |          |             |      |            | ~ |
| Connect to New Gateway           |           |               |          |             |      |            |   |
| No connection established. Close |           |               |          |             |      |            | e |

6. Bilgileri görseldeki gibi ekleyerek "OK" butonuna tıklayınız.

|                                 |                                                  | Connect to New Gateway                                                                                                    | × |
|---------------------------------|--------------------------------------------------|----------------------------------------------------------------------------------------------------|---|
| Forcepoint VPN<br>atus Gateways | Client Properties<br>Certificates Advanced Diagn | Select a preconfigured gateway or enter<br>a host name or IP address to connect to.<br>Also select the authentication method. |   |
| Gateway                         | End-Points                                       | Authent Connect to                                                                                                    |   |
|                                 |                                                  | <ul> <li>Preconfigured Gateway:</li> </ul>                                                                                    |   |
|                                 |                                                  | Gateway: 🗸                                                                                                    |   |
|                                 |                                                  | End-Point:                                                                                                    |   |
|                                 |                                                  | New Gateway:                                                                                                    |   |
|                                 |                                                  | Protocol: SSL ~                                                                                                    | 1 |
|                                 |                                                  | Host Name: uzakerisim.sdu.edu.t                                                                                               | 3 |
|                                 |                                                  | SSL Port: 44                                                                                                    | 3 |
|                                 |                                                  | Authentication: O User Name                                                                                                   | 7 |
| Connect to New                  | Gateway                                          | Advanced 👻                                                                                                    |   |
|                                 |                                                  | OK Cancel                                                                                                    |   |
| connection establi              | shed.                                            |                                                                                                    |   |

7. Gelen ekranı "OK" ile kabul ederek devam ediniz.

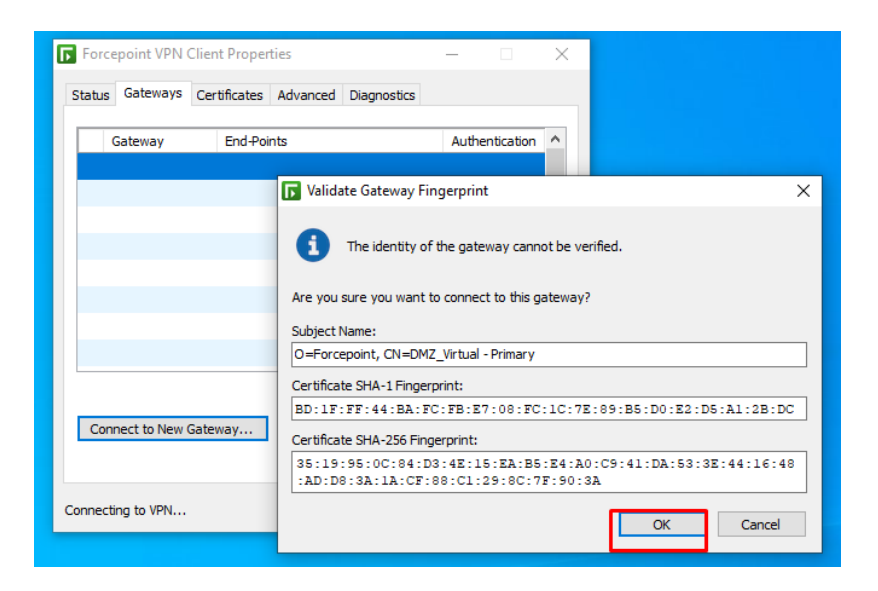

8. Gelen ekranda eposta adresinizi ve parolanızı ekleyerek giriş yapabilirsiniz.

| tus Gateways       | Client Properties | d Diagnostics | _              | ×                       |                                                         |
|--------------------|-------------------|---------------|----------------|-------------------------|---------------------------------------------------------|
| Gateway            | End-Points        |               | Authentication | 🕞 User Auth             | hentication X                                           |
|                    |                   |               |                | Fo<br>Estab<br>Plea     | bishing new VPN connection.<br>se authenticate yourself |
|                    |                   |               |                | User Name:<br>Password: | epostaadresi@ogr.sdu.edu.tr OK Cancel ©                 |
| Connect to New G   | ateway            |               |                |                         |                                                         |
| mpting for user na | me and password.  |               | (              | Close                   |                                                         |

9. Uygulama başarılı bir şekilde bağlandığında sağ alt köşede yeşil simgeyi görebilirsiniz.

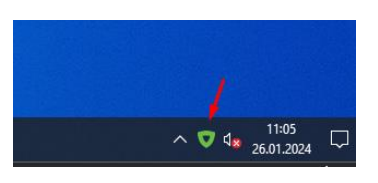

10. Bağlantıyı sonlandırmak istediğinizde simgeye sağ tıklayarak "Disconnect" seçiniz.

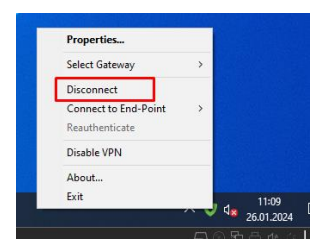

Ek olarak uygulamanın her açılışta gelmesini engellemek için:

- Görev çubuğuna sağ tıklayınız ve "Görev yöneticisi" seçiniz.

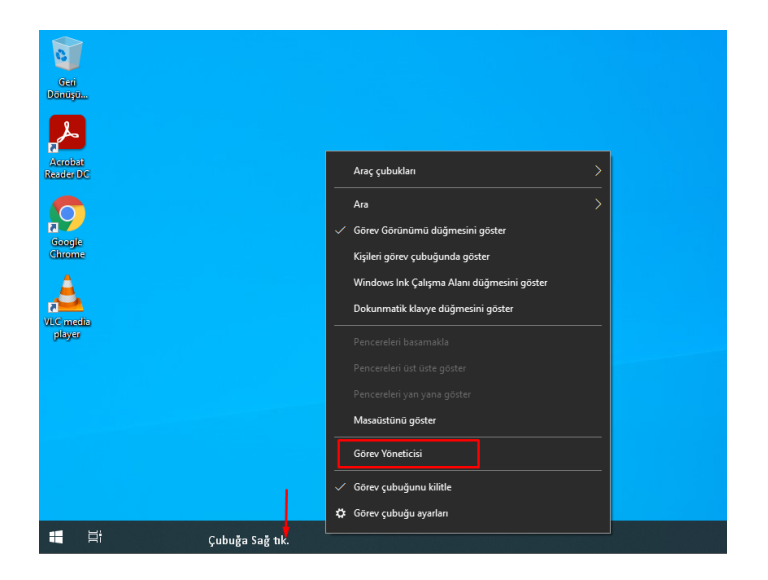

- Gelen ekranda "Başlangıç" seçiniz.

| 🔊 🖂     | irev Yöneticisi             |                             |                   | -                |                   |
|---------|-----------------------------|-----------------------------|-------------------|------------------|-------------------|
| Dosya   | Seçenekler Görüntüle        |                             |                   |                  |                   |
| İşlemle | er Performans Uygulama geçr | mişi Başlangıç Kullanıcılar | r Ayrıntılar Hizm | etler            |                   |
|         |                             |                             |                   | Son BIOS za      | amanı: 0.0 saniye |
| Ad      | ~                           | Yayıncı                     | Durum             | Başlangıç etkisi |                   |
| च       | Forcepoint VPN Client GUI   | Forcepoint LLC              | Etkinleştirildi   | Ölçülmedi        |                   |
| C       | Microsoft Edge              | Microsoft Corporation       | Etkinleştirildi   | Yüksek           |                   |
|         | OneDrive                    |                             | Etkinleştirildi   | Ölçülmedi        |                   |
|         | sdunetlogout                |                             | Etkinleştirildi   | Ölçülmedi        |                   |
| ٠       | Skype                       | Skype                       | Devre dışı bıra   | Yok              |                   |
|         | Telefon Bağlantısı          | Microsoft Corporation       | Devre dışı bıra   | Yok              |                   |
| vm      | VMware Tools Core Service   | VMware, Inc.                | Etkinleştirildi   | Yüksek           |                   |
| ŧ       | Windows Security notificati | Microsoft Corporation       | Etkinleştirildi   | Düşük            |                   |
|         |                             |                             |                   |                  |                   |
|         |                             |                             |                   |                  |                   |
|         |                             |                             |                   |                  |                   |
|         |                             |                             |                   |                  |                   |
|         |                             |                             |                   |                  |                   |
|         |                             |                             |                   |                  |                   |
| () D    | aha az ayrıntı              |                             |                   |                  | Devre dışı bırak  |

- Listeden "ForcePoint VPN" seçerek "Devredışı bırak" tıklayınız ve pencereyi kapatınız.